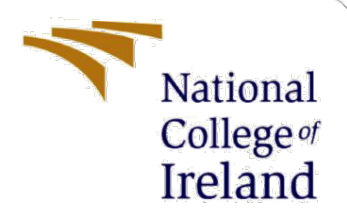

# **Configuration Manual**

MSc Research Project MSc in Cloud Computing

Suraj Beragu Student ID: x21117951

School of Computing National College of Ireland

Supervisor: Sean Heeney

## National College of Ireland

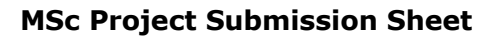

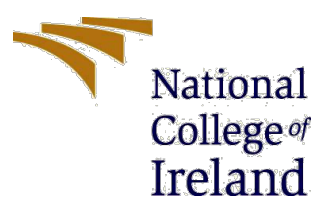

#### **School of Computing**

| Student Name:  | SURAJ BERAGU                                                                         |                  |         |
|----------------|--------------------------------------------------------------------------------------|------------------|---------|
| Student ID:    | X21117951                                                                            |                  |         |
| Programme:     | MSc in Cloud Computing                                                               | Year:            | 2022-23 |
| Module:        | Research Project                                                                     |                  |         |
| Lecturer:      | Sean Heeney                                                                          |                  |         |
| Date:          | 15 <sup>th</sup> December 2022                                                       |                  |         |
| Project Title: | Effective use of Cloud Computing and Mach Technologies for Smart Healthcare Applicat | ine Lear<br>ions | ning    |

 Word Count:
 881
 Page Count: 16

I hereby certify that the information contained in this (my submission) is information pertaining to research I conducted for this project. All information other than my own contribution will be fully referenced and listed in the relevant bibliography section at the rear of the project.

<u>ALL</u> internet material must be referenced in the bibliography section. Students are required to use the Referencing Standard specified in the report template. To use other author's written or electronic work is illegal (plagiarism) and may result in disciplinary action.

Signature:

Junag Enager

Date:

15<sup>th</sup> December 2022

## PLEASE READ THE FOLLOWING INSTRUCTIONS AND CHECKLIST

| Attach a completed copy of this sheet to each project (including multiple   |  |
|-----------------------------------------------------------------------------|--|
| copies)                                                                     |  |
| Attach a Moodle submission receipt of the online project                    |  |
| submission, to each project (including multiple copies).                    |  |
| You must ensure that you retain a HARD COPY of the project,                 |  |
| both for your own reference and in case a project is lost or mislaid. It is |  |
| not sufficient to keep a copy on computer.                                  |  |

Assignments that are submitted to the Programme Coordinator Office must be placed into the assignment box located outside the office.

| Office Use Only                  |  |
|----------------------------------|--|
| Signature:                       |  |
| Date:                            |  |
| Penalty Applied (if applicable): |  |

## **Configuration Manual**

Suraj Beragu

Student ID: x21117951

## The Configuration Manual is divided into the following sections -

- Configuring the Python-Django Application with ML Model
- Deploying the application on AWS Cloud With CI/CD pipeline

## **1** Configuring the Python-Django Application

Step 1 – Install the prerequisites onto your local machine

- Python 3.7 or Later
- Pip
- Virtualenv
- Step 2 Create a virtual Python environment and install Django
  - Create a virtual environment named env
  - Activate the virtual environment.
  - Use pip to install Django.

Step 3 – Create a Django Project

- The Django application can be downloaded from the git hub repository

| 🐉 main 👻 🕻 1 branch 🕟 0 tags  |               | Go to file                     | Add file - <> Code - |
|-------------------------------|---------------|--------------------------------|----------------------|
| 😐 surajberagu003 seven commit |               | Local                          | Codespaces           |
| ebextentions                  | seven commit  | ▷ Clone                        | 3                    |
| 📄 .idea                       | first commit  | HTTPS SSH GitHub               | CLI                  |
| disease_prediction            | first commit  | https://github.com/Sur         | ajBeragu/x21117951   |
| env                           | third commit  | Use Git or checkout with SVN u | sing the web URL.    |
| predict                       | second commit | [낮] Open with GitHub Desk      | ctop                 |
| Venv venv                     | third commit  |                                |                      |
| DS_Store                      | seven commit  | Download ZIP                   |                      |
| D buildspec.yml               | sixth Commit  |                                | 8 hours ago          |
| 🗋 db.sqlite3                  | first commit  |                                | 10 hours ago         |
| 🗋 manage.py                   | first commit  |                                | 10 hours ago         |
| requirements.txt              | second commit |                                | 9 hours ago          |

- Activate the virtual environment
- Install requirements.txt with following commands
  - \$ pip install -r requirements.txt
- Run the Django application on your local machine with the following command

\$ python manage.py runserver 8080

```
System check identified 1 issue (0 silenced).
December 15, 2022 – 11:01:12
Django version 4.1.4, using settings 'disease_prediction.settings'
Starting development server at http://127.0.0.1:8000/
Quit the server with CONTROL-C.
```

- Examine the server log to view the response to your request. Press Ctrl+C to shutdown the web server and return to your virtual environment.

- Once the application is running successfully stop the server and create a new file called .ebextentions and place the following contents in the file

option\_settings:

aws:elasticbeanstalk:container:python:

WSGIPath: myproject.wsgi:application

aws:elasticbeanstalk:environment:proxy:staticfiles:

/static: static

## 2 Deploying the Django application on AWS Cloud

- Go to ec2 instance and launch.

| EC2 Dashboard New     | console and the new console, use the New EC2 Experience toggle.                                                                                                    |                                        |                                          |                                                                                                    |
|-----------------------|----------------------------------------------------------------------------------------------------|----------------------------------------|------------------------------------------|----------------------------------------------------------------------------------------------------|
| Events New            |                                                                                                    |                                        |                                          |                                                                                                    |
| Tags                  | EC2                                                                                                    |                                        |                                          |                                                                                                    |
| Limits                | Resources                                                                                                    |                                        | C                                        | Account attributes     Account attributes                                                                                                    |
| ▼ Instances           |                                                                                                    |                                        |                                          |                                                                                                    |
| Instances             | You are using the following Amazon EC2 resources in the US West (Oregon)                                                                                                    | Region:                                |                                          | Supported platforms                                                                                                    |
| Instance Types        | Running instances 0 Elastic IPs                                                                                                    | 0                                      | Dedicated Hosts                          | • VPC                                                                                                    |
| Launch Templates      |                                                                                                    |                                        |                                          | vpc-0330477b                                                                                                    |
| Spot Requests         | Snapshots 0 Volumes                                                                                                    | 0                                      | Load balancers                           | 1 Settings                                                                                                    |
| Savings Plans         | Key pairs 0 Security groups                                                                                                    | 2                                      | Placement groups                         | 0 EBS encryption                                                                                                    |
| Reserved Instances    |                                                                                                    |                                        |                                          | Zones                                                                                                    |
| Dedicated Hosts New   | Easily size, configure, and deploy Microsoft SQL Server Always On an<br>Easily size, configure, and deploy Microsoft SQL Server Always On an<br>Easily size, configure, and deploy Microsoft SQL Server Always On an<br>Easily size, configure, and deploy Microsoft SQL Server Always On an<br>Easily size, configure, and deploy Microsoft SQL Server Always On an<br>Easily size, configure, and deploy Microsoft SQL Server Always On an<br>Easily size, configure, and deploy Microsoft SQL Server Always On an<br>Easily Server Always On an<br>Easily Server Always On an<br>Easily Server Always On Always On Alw | ailability groups on AWS using the AWS | Launch Wizard for SQL Server. Learn more | × Default credit specification                                                                                                    |
| Scheduled Instances   |                                                                                                    |                                        |                                          | Console experiments                                                                                                    |
| capacity Reservations |                                                                                                    |                                        |                                          |                                                                                                    |
| ▼ Images              | Launch instance                                                                                                    | Service health                         | C Service Health Dashboard               | Explore AWS                                                                                                    |
| AMIs                  |                                                                                                    |                                        |                                          |                                                                                                    |
| ▼ Elastic Block Store | To get started, launch an Amazon EC2 instance, which is a virtual server in t                                                                                                    | e Region                               | Status                                   | Enable Best Price-Performan                                                                                                    |
| Volumes               | cloud.                                                                                                    | US West (Oregon)                       | O This service is operating norm         | nally Graviton2                                                                                                    |
| Snapshots             | Launch instance 🔻                                                                                                    |                                        |                                          | AWS Graviton2 powered EC2<br>to 40% better price performa                                                                                                    |
|                       | Note: Your instances will launch in the US West (Oregon) Region                                                                                                    | Zono status                            |                                          | and the second second sec |

(i) Easily size, configure, and deploy Microsoft SQL Server Always On availability groups on AWS using the AWS Launch Wizard for SQL Server. Learn more

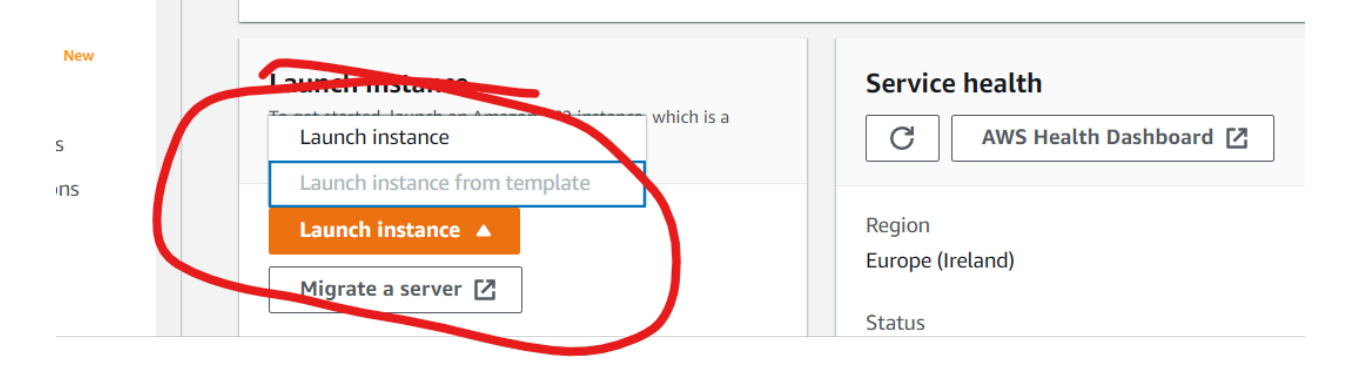

| aws Services Q Search                                                     | [Alt+S]                                    |                                                  |
|---------------------------------------------------------------------------|--------------------------------------------|--------------------------------------------------|
| Developer Tools X<br>CodeDeploy                                           | Developer Tools > CodeDeploy > Deployments |                                                  |
| <ul> <li>Source • CodeCommit</li> <li>Artifacts • CodeArtifact</li> </ul> | Deployment history<br>्                    | C View details Action                            |
| Build • CodeBuild  Deploy • CodeDeploy                                    | Deployment<br>Id Status Deployment<br>type | Compute Application Dr<br>platform gr            |
| Getting started Deployments                                               |                                            | <b>No results</b><br>There are no results to dis |
| Applications<br>Deployment configurations<br>On-premises instances        | 4                                          |                                                  |

| veloper Tools > CodeDeploy > Applications > Create application |        |                    |
|----------------------------------------------------------------|--------|--------------------|
| Treate application                                             |        |                    |
| Application configuration                                      |        |                    |
| Application name<br>Enter an application name                  |        |                    |
| Health_care                                                    |        |                    |
| 100 character limit                                            |        |                    |
| Compute platform<br>Choose a compute platform                  |        |                    |
| EC2/On-premises                                                | •      |                    |
|                                                                |        |                    |
|                                                                | Cancel | Create application |
|                                                                |        |                    |
|                                                                |        |                    |

- Create a s3 bucket

| eate bucke                                            |                                                                                             |
|-------------------------------------------------------|---------------------------------------------------------------------------------------------|
| kets are containers for                               | data stored in S3. Learn more 🖸                                                             |
|                                                       |                                                                                             |
| General configur                                      | ation                                                                                       |
| Bucket name                                           |                                                                                             |
| Health_care                                           |                                                                                             |
| Bucket name must be glol                              | ally unique and must not contain spaces or uppercase letters. See rules for bucket naming 🔀 |
| AWS Region                                            |                                                                                             |
| US East (N. Virginia)                                 | ıs-east-1                                                                                   |
| Copy settings from exi<br>Only the bucket settings in | sting bucket - <i>optional</i><br>the following configuration are copied.                   |
|                                                       |                                                                                             |

Control ownership of objects written to this bucket from other AWS accounts and the use of access control lists (ACLs). Object ownership determines who can specify access to objects.

| - 🗆      | S3 will block public access to buckets and objects granted through <i>new</i> access control lists (ALLS)<br>S3 will block public access permissions applied to newly added buckets or objects, and prevent the creation of new public access<br>ACLs for existing buckets and objects. This setting doesn't change any existing permissions that allow public access to S3 resource<br>using ACLs. |
|----------|----------------------------------------------------------------------------------------------------|
| - 🗆      | Block public access to buckets and objects granted through <i>any</i> access control lists (ACLs)<br>S3 will ignore all ACLs that grant public access to buckets and objects.                                                                                                    |
| - 🗆      | <b>Block public access to buckets and objects granted through</b> <i>new</i> <b>public bucket or access point policies</b> 53 will block new bucket and access point policies that grant public access to buckets and objects. This setting doesn't change ar existing policies that allow public access to 53 resources.                                                                           |
| - 🗆      | Block public and cross-account access to buckets and objects through <i>any</i> public bucket or access point policies                                                                                                    |
|          | objects.                                                                                                    |
| <u>/</u> | <b>Turning off block all public access might result in this bucket and the objects within becoming public</b><br>AWS recommends that you turn on block all public access, unless public access is required for specific and verified use cases such as static website hosting.                                                                                                    |
|          | I acknowledge that the current settings might result in this bucket and the<br>objects within becoming public.                                                                                                    |
|          | Then create bucket butten                                                                                                    |

| After creating the bucket you can upload files and                                                     | l folders to th | e bucket, and configure additional l | oucket settings.     |
|----------------------------------------------------------------------------------------------------|-----------------|--------------------------------------|----------------------|
|                                                                                                    |                 | Cancel                               | Create bucket        |
| Bucket is created: Storage lens provides visibility into storage usage and activity trends. Learn more | e 🖸             |                                      |                      |
| Buckets (1) Info<br>Buckets are containers for data stored in S3. Learn more                           |                 | C Copy ARN Empty                     | Delete Create bucket |
| Name AWS Region                                                                                        | ▼ Access        | ▼ Creation date                      |                      |

Objects can be public

 $\nabla$ 

December 9, 2022, 20:23:47 (UTC+05:30)

Click to upload files

heallthbucket

S East (N. Virginia) us-east-1

| Objects Properties Permissions Metrics Management Access Point                                                                                                    | ts                                                                                                    |
|----------------------------------------------------------------------------------------------------|----------------------------------------------------------------------------------------------------|
| Objects (0)         Objects are the fundamental entities stored in Amazon 53. You can use Amazon 53 inventory 12 to get a list of all grant them permissions. Learn more 12         Image: Complex stored in Amazon Complex stored in Amazon C | objects in your bucket. For others to access your objects, you'll need to explicitly Delete Actions  Create folder  Delete  Output Delete Output Delete Outp |
| Name         ▲         Type         ▼         Last modified                                                                                                    |                                                                                                    |
| No objects<br>rou don the section this<br>Pupload                                                                                                    | is bucket.                                                                                                    |

- Now the file are ready to upload

|                                                                                                | Drag and drop files a                       | nd folders you want to uplo                            | ad hen   | e, or choose A | dd files, or Add | d folders. |   |
|------------------------------------------------------------------------------------------------|---------------------------------------------|--------------------------------------------------------|----------|----------------|------------------|------------|---|
| Files and folders (335 Total, 6.9 MB)<br>All files and folders in this table will be uploaded. |                                             |                                                        | Remove   | Add files      | Add folde        | a <b>r</b> |   |
| Q /                                                                                            | Find by name                                |                                                        |          | < 1 2          | 3 4 5            | 6 7 34     | > |
|                                                                                                | Name 🔺                                      | Folder                                                 | ⊽        | Туре           | $\nabla$         | Size       | ⊽ |
|                                                                                                | .gitignore                                  | FinalProject2022/                                      |          | -              |                  | 53.0 B     |   |
|                                                                                                | 0001_initial.cpython-<br>38.pyc             | FinalProject2022/hospi<br>al/migrations/pycach<br>/    | it<br>ne | -              |                  | 764.0 B    |   |
|                                                                                                | 0001_initial.cpython-<br>38.pyc             | FinalProject2022/appoi<br>tment/migrations/py<br>ache/ | in<br>/c | -              |                  | 1.2 KB     |   |
|                                                                                                | 0001_initial.py                             | FinalProject2022/appoint transformations/              | in       | -              |                  | 1.1 КВ     |   |
|                                                                                                | 0001_initial.py                             | FinalProject2022/hospi<br>al/migrations/               | it       | -              |                  | 617.0 B    |   |
|                                                                                                | 0002_auto_20190501_<br>1422.cpython-38.pyc  | FinalProject2022/hospi<br>al/migrations/pycach<br>/    | it<br>ne | -              |                  | 1.0 KB     |   |
|                                                                                                | 0002_auto_20190501_<br>1422.py              | FinalProject2022/hospi<br>al/migrations/               | it       | -              |                  | 1.2 KB     |   |
|                                                                                                | 0002_auto_20190502_<br>0241.cpython-38.pyc  | FinalProject2022/appoi<br>tment/migrations/py<br>ache/ | in<br>/c | -              |                  | 678.0 B    |   |
|                                                                                                | 0002_auto_20190502_<br>0241.py              | FinalProject2022/appo<br>tment/migrations/             | in       | -              |                  | 429.0 B    |   |
|                                                                                                | 0003_service_items.cpy<br>thon-38.pyc       | FinalProject2022/hospi<br>al/migrations/pycach<br>/    | it<br>ne | -              |                  | 751.0 B    |   |
| Desti                                                                                          | ination                                     |                                                        |          |                |                  |            |   |
| Destin<br>s3://h                                                                               | ation<br>eallthbucket<br>estination details |                                                        |          |                |                  |            |   |
| Bu                                                                                             | cket settings that impact new ob            | jects stored in the specified desti                    | nation.  |                |                  |            |   |

## Destination

s3://heallthbucket

| loading                                                                                              | 3%                                               |                      | Can              |
|----------------------------------------------------------------------------------------------------|--------------------------------------------------|----------------------|------------------|
| al remaining: 298 files: 6.7 MB(97.33%)<br>imated time remaining: 26 minutes<br>nsfer rate: 4.4 KB/s |                                                  |                      |                  |
| Jpload: status                                                                                       |                                                  |                      | Close            |
| ③ The information below will no longer be available                                                  | ble after you navigate away from this page.      |                      |                  |
| Summary                                                                                              |                                                  |                      |                  |
| Destination                                                                                          | Succeeded                                        | Failed               |                  |
| s3://heallthbucket                                                                                   | ⊖ 37 files, 188.1 KB (2.67%)                     | ○ 0 files, 0 B (0%)  |                  |
| Files and folders Configuration                                                                      |                                                  |                      |                  |
| Piles and foldows (275 Total COMP)                                                                   |                                                  |                      |                  |
| Q Find by name                                                                                       |                                                  | < 1                  | 2 3 4 5 6 7 34 > |
| Name                                                                                                 | ▲ Folder                                         | ⊽ Type ⊽ Size ⊽ Stat | us 🗢 Error 🔻     |
| .gitignore                                                                                           | FinalProject2022/                                | - 53.0 B 🕘 F         | 'ending -        |
| 0001_initial.cpython-38.pyc                                                                          | FinalProject2022/hospital/migrations/pycache/    | - 764.0 B 🕑 F        | ending -         |
| 0001_initial.cpython-38.pyc                                                                          | FinalProject2022/appointment/migrations/pycache/ | - 1.2 KB ④ F         | ending -         |
| 0001_initial.py                                                                                      | FinalProject2022/appointment/migrations/         | - 1.1 KB ④ F         | ending -         |
|                                                                                                    |                                                  |                      |                  |

## - File is successfully upload

| talaadi atatiin                                                                                                    |                                      |                                                                                                    |                              |                                                                                           |                                                                                                    |                           |
|----------------------------------------------------------------------------------------------------|--------------------------------------|----------------------------------------------------------------------------------------------------|------------------------------|-------------------------------------------------------------------------------------------|----------------------------------------------------------------------------------------------------|---------------------------|
| Ipload: status                                                                                                    |                                      |                                                                                                    |                              |                                                                                           |                                                                                                    |                           |
| 3 The information below will not set of the information below will not set of the information below will | o longer be available after you navi | igate away from this page.                                                                                                    |                              |                                                                                           |                                                                                                    |                           |
| Summary                                                                                                    |                                      |                                                                                                    |                              |                                                                                           |                                                                                                    |                           |
| Destination                                                                                                    |                                      | Succeeded                                                                                                    | Failed                       |                                                                                           |                                                                                                    |                           |
| s3://heallthbucket                                                                                                    |                                      |                                                                                                    | 💬 0 files, 0 E               | B (0%)                                                                                    |                                                                                                    |                           |
| Files and folders Sconfigur.                                                                                                    | ation                                |                                                                                                    |                              |                                                                                           |                                                                                                    |                           |
| Files and folders Configure                                                                                                    | ation<br>tal, 6.9 MB)                |                                                                                                    |                              |                                                                                           |                                                                                                    |                           |
| Files and folders Configure<br>Files and folders (335 Tot<br>Q. Find by name                                                                                                    | ation<br>al, 6.9 MB)                 |                                                                                                    |                              |                                                                                           | 1 2 3 4                                                                                                    | 5 6 7                     |
| Files and folders Configur<br>Files and folders (335 Tot<br>Q. Find by name<br>Name                                                                                                    | ation<br>al, 6.9 MB)                 | Folder                                                                                                    | v Type v                     | ⊽ Size                                                                                    | < 1 2 3 4                                                                                                    | 5 6 7<br>⊽ Erro           |
| Files and folders Configure<br>Files and folders (335 Tot<br>Q. Find by name<br>Name<br>.gitignore                                                                                                    | ation<br>al, 6.9 MB)                 | Folder     FinalProject2022/                                                                                                    | v Type v                     | 7 Size<br>53.0 8                                                                          | < 1 2 3 4<br>▼ Status<br>© Succeeded                                                                                                    | 5 6 7<br>⊽ Erro           |
| Files and folders Configure<br>Files and folders (335 Tot<br>Q. Find by name<br>Name<br>.gitignore<br>0001_initial.cpython-38.pyc                                                                                                    | ation<br>al, 6.9 MB)                 | Folder FinalProject2022/ FinalProject2022/hospital/migrations/_pycache_/                                                                                                    | ⊽ Type ⊽<br>-                | ✓ Size<br>53.0 B<br>764.0 B                                                               | 1 2 3 4     V     Status     OSucceeded     OSucceeded     OSucceeded                                                                                                    | 5 6 7<br>▼   Erro<br>-    |
| Files and folders Configure<br>Files and folders (335 Tot<br>Q. Find by name<br>Name<br>                                                                                                    | ation<br>al, 6.9 MB)                 | Folder     FinalProject2022/     FinalProject2022/hospital/migrations/_pycache_/     FinalProject2022/appointment/migrations/_pycache_/                                                    | v Type v<br>-<br>-           | <ul> <li>7 Size</li> <li>53.0 B</li> <li>764.0 B</li> <li>1.2 KB</li> </ul>               | <ul> <li>&lt; 1 2 3 4</li> <li>▼ Status</li> <li>○ Succeeded</li> <li>○ Succeeded</li> <li>⊙ Succeeded</li> </ul>                                                                                                    | 5 6 7<br>▼ Erro<br>-      |
| Files and folders Configure<br>Files and folders (335 Tot<br>C. Find by name<br>Name<br>                                                                                                    | ation<br>:al, 6.9 MB)                | Folder     FinaProject2022/     FinaProject2022/hospital/migrations/_pycache_/     FinaProject2022/appointment/migrations/_pycache_/     FinaProject2022/appointment/migrations/_picache_/ | ⊽ Type 5<br>-<br>-<br>-<br>- | <ul> <li>Size</li> <li>53.0 B</li> <li>764.0 B</li> <li>1.2 KB</li> <li>1.1 KB</li> </ul> | 1 2 3 4     Status     Succeeded     Succeeded | 5 6 7<br>▼ Erro<br>-<br>- |

## - Copy the ARN Id

arn:aws:s3::: heallthbucket the click the policy generator here is the policy setup

#### Step 1: Select Policy Type

A Policy is a container for permissions. The different types of policies you can create are an IAM Policy, an S3 Bucket Policy, an SNS Topic Policy VPC Endpoint Policy, and an SQS Queue Policy.

| Select Type of Policy | S3 Bucket Policy | ~ | - |
|-----------------------|------------------|---|---|
|                       |                  |   |   |

#### Step 2: Add Statement(s)

A statement is the formal description of a single permission. See a description of elements that you can use in statements.

| Effect                     | Allow      O Deny                                                                                                    |                    |
|----------------------------|----------------------------------------------------------------------------------------------------|--------------------|
| Principal                  | *                                                                                                    |                    |
|                            | Use a comma to separate multiple values.                                                                                  |                    |
| AWS Service                | Amazon S3 🗸                                                                                                    | All Services ('*') |
|                            | Use multiple statements to add permissions for more than one service.                                                     |                    |
| Actions                    | 1 Action(s) Selected   All Actions ('*')                                                                                  |                    |
| Amazon Resource Name (ARN) | arn:aws:s3:::heallthbucket/*                                                                                              |                    |
|                            | ARN should follow the following format: arn:aws:s3:::\${BucketName}/\${KeyNam<br>Use a comma to separate multiple values. | e}.                |
|                            | Add Conditions (Optional)                                                                                                 |                    |
|                            | Add Statement                                                                                                    |                    |

- Then click the generate policy button:

| Principal(s)                                 | Effect                            | Action                           | Resource                                                   | Conditions |
|----------------------------------------------|-----------------------------------|----------------------------------|------------------------------------------------------------|------------|
| • *                                          | Allow                             | <ul> <li>s3:GetObject</li> </ul> | arn:aws:s3:::heallthbucket/*                               | None       |
| Step 3: Gener<br>A <i>policy</i> is a docume | rate Policy<br>nt (written in the | Access Policy Language) that     | at acts as a container for one or more state<br>Start Over | ments.     |

- The policy will generated like below figure:

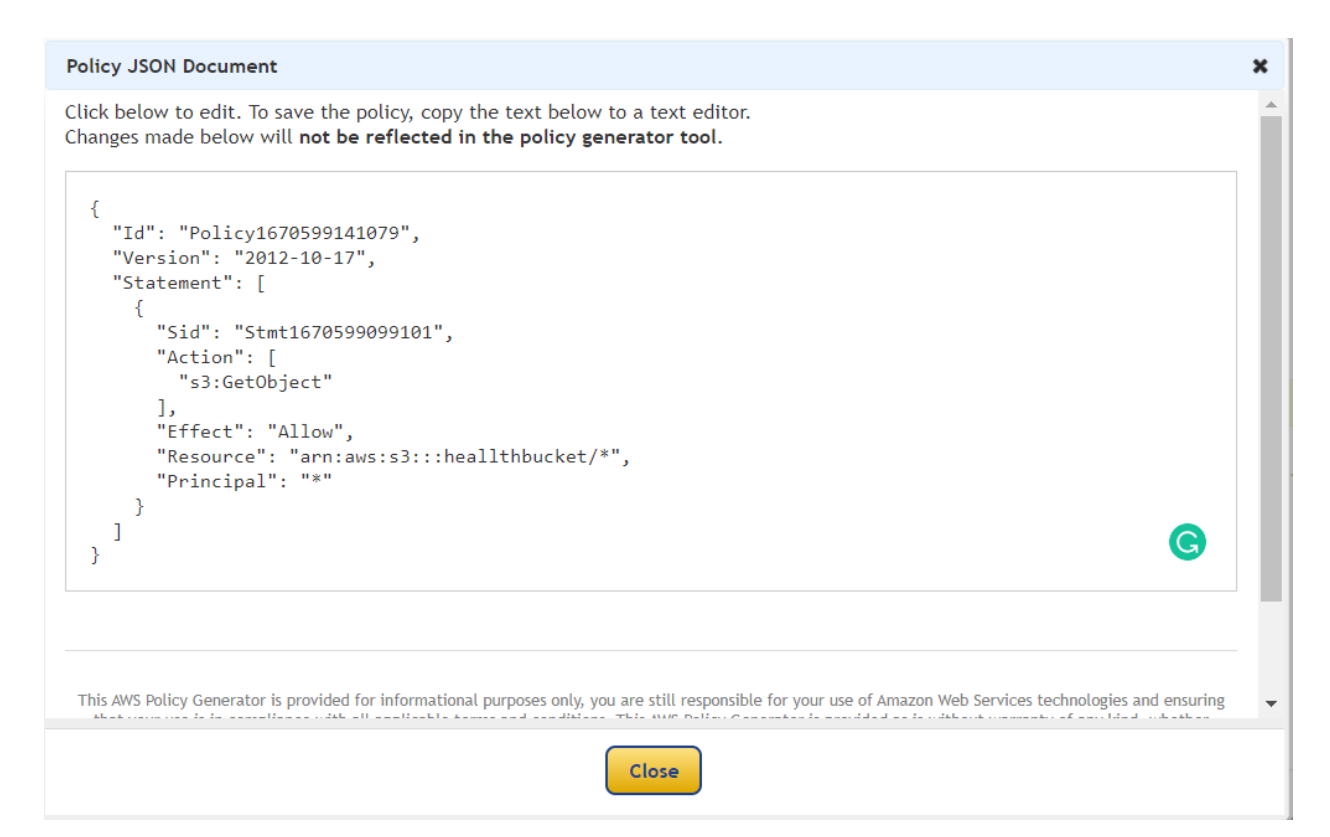

#### - Json format.

```
{
   "Id": "Policy1670599141079",
   "Version": "2012-10-17",
   "Statement": [
        {
            "Sid": "Stmt1670599099101",
            "Action": [
               "s3:GetObject"
            ],
            "Effect": "Allow",
            "Resource": "arn:aws:s3:::heallthbucket/*",
            "Principal": "*"
        }
   ]
}
```

- Copy the policy script into the bucket policy then click the save button.

| <pre>1 - 8 2 - Tir "Policy18765951879", 1 - "Statement": [ 5 - (</pre> | Edit statement Select a statement Select an existing statement in the policy add a new statement. + Add new statement |
|------------------------------------------------------------------------|----------------------------------------------------------------------------------------------------|
| 2   "Principal": "*"<br>3 )<br>1 ]<br>2 [3]                            | + Add new statement                                                                                                   |
|                                                                        |                                                                                                    |
| + Add new statement                                                    |                                                                                                    |
| ISON Ln 15, Col 1                                                      |                                                                                                    |

## - Now create a pipeline

| Developer Tools                                                      | × | Developer Tools > CodePi | peline > Pipelines    |                                                |                                                                   |
|----------------------------------------------------------------------|---|--------------------------|-----------------------|------------------------------------------------|-------------------------------------------------------------------|
| Source • CodeCommit Artifacts • CodeArtifact                         |   | Pipelines Info           |                       | tify v View history Release change             | Delete pipeline         Create pipeline           < 1 >         © |
| Build  CodeBuild  Deploy  CodeDeploy                                 |   | Name                     | Most recent execution | Latest source revisions                        | Last executed                                                     |
| <ul> <li>Pipeline • CodePipeline</li> <li>Getting started</li> </ul> |   |                          |                       | No results<br>There are no results to display. |                                                                   |
| Pipelines                                                            |   |                          |                       |                                                |                                                                   |

## Choosing the pipeline name

-

| eline |                                                                                       |                                                   |
|-------|---------------------------------------------------------------------------------------|---------------------------------------------------|
|       | Pipeline settings                                                                     |                                                   |
| stage | Pipeline name<br>Enter the pipeline name. You cannot edit the pipeline name after     | it is created.                                    |
| age   | localtogitbucket                                                                      |                                                   |
|       | No more than 100 characters                                                           |                                                   |
| stage | Service role                                                                          |                                                   |
|       | • New service role<br>Create a service role in your account                           | Choose an existing service role from your account |
|       | Role name                                                                             |                                                   |
|       | AWSCodePipelineServiceRole-ap-south-1-localtogitbu                                    | cket                                              |
|       | Type your service role name                                                           |                                                   |
|       | <ul> <li>Allow AWS CodePipeline to create a service role so i<br/>pipeline</li> </ul> | can be used with this new                         |

#### - Connect to GitHub

## - The GitHub repository is connected now

| This is where              | you stored your input artifacts for your pipeline. Choose the provider and then provide the connection details.                                                                                                    |
|----------------------------|----------------------------------------------------------------------------------------------------|
| GitHub (V                  | (ersion 2) v                                                                                                    |
|                            | lew GitHub version 2 (app-based) action<br>o add a GitHub version 2 action in CodePipeline, you create a connection, which uses GitHub Apps to<br>ccess your repository. Use the options below to choose an existing connection or create a new one. Learn<br>nore |
| Connection<br>Choose an ex | isting connection that you have already configured, or create a new one and then return to this task.                                                                                                    |
| Q arn:av                   | vs:codestar-connections:ap-south-1:693463341617:connection/65a0es X or Connect to GitHub                                                                                                    |
|                            | eady to connect<br>our GitHub connection is ready for use.                                                                                                    |
| Repository<br>Choose a rep | name<br>ository in your GitHub account.                                                                                                    |
| Q                          |                                                                                                    |
| urce stage                 | Step 1: Choose pipeline settings                                                                                                    |
| uild stage                 | Pipeline settings                                                                                                    |
| ploy stage                 | Pipeline name<br>localtogitbucket                                                                                                    |
| w                          | Artifact location<br>A new Amazon S3 bucket will be created as the default artifact store for your pipeline<br>Service role name                                                                                                    |
|                            | AWSCodePipelineServiceRole-ap-south-1-localtogitbucket                                                                                                    |
|                            | Step 2: Add source stage                                                                                                    |
|                            | Source action provider                                                                                                    |
|                            | Source action provider<br>GitHub (Version 2)                                                                                                    |
|                            | OutputArtifactFormat CODE_ZIP                                                                                                    |
|                            | ConnectionArn<br>arn:aws:codestar-connections:ap-south-1:693463341617:connection/65a0e985-3c99-433a-908f-7510306c10f1                                                                                                    |
|                            | FullRepositoryId<br>SurajBeragu/FinalProject2022                                                                                                    |
|                            | BranchName                                                                                                    |

| Static website hosting<br>Use this bucket to host a website or redirect requests. Learn more                                                                                                    |
|----------------------------------------------------------------------------------------------------|
| Static website hosting                                                                                                    |
| O Disable                                                                                                    |
| • Enable                                                                                                    |
| Hosting type                                                                                                    |
| • Host a static website<br>Use the bucket endpoint as the web address. Learn more                                                                                                    |
| ○ Redirect requests for an object<br>Redirect requests to another bucket or domain. Learn more                                                                                                    |
| <ul> <li>For your customers to access content at the website endpoint, you must make all your content publicly readable. To do so, you can edit the S3 Block Public Access settings for the bucket. For more information, see Using Amazon S3 Block Public Access</li> </ul> |
| Index document<br>Specify the home or default page of the website.                                                                                                    |
| index.html                                                                                                    |
| Error document - optional<br>This is returned when an error occurs.                                                                                                    |
| error.html                                                                                                    |
| Redirection rules – optional                                                                                                    |

Redirection rules, written in JSON, automatically redirect webpage requests for specific content. Learn more 🛂

By default, S3 bucket settings do not contain a website hosting option; a bucket home page and error page directory to be included. The most important function of an S3 bucket is to store data, therefore in the future, Jenkins can be used to automate the uploading of data into the bucket. Due to the absence of a Jenkins task, this task had to be completed manually by dragging and dropping files into the upload box. To ensure security, performance, and cost management, it is advised to configure CloudFront Service in tandem with an S3 bucket to distribute and secure information. CloudFront plays a crucial role in delivering data to consumers, encrypting connections with a custom SSL certificate, and protecting against DDoS attacks by default using AWS Shield Standard. Integrating S3 service into its design is vital.

| New EC2 Experience<br>Tell us what you think | Launch Instanc    | e 🔻 Connect                     | Actions 👻                                                                                                    |                                   |                       |                                                         | Δ <               | e •      |
|----------------------------------------------|-------------------|---------------------------------|----------------------------------------------------------------------------------------------------|-----------------------------------|-----------------------|---------------------------------------------------------|-------------------|----------|
| EC2 Dashboard New                            | Q, Filter by tags | and attributes or sea           | rch by keyword                                                                                                    |                                   |                       | G                                                       | K < 1 to 1 o      | of1 > >  |
| Events New                                   | Name              | <ul> <li>Instance ID</li> </ul> | ↑ Instance Type → Avai                                                                                                    | ilability Zone 👻 Instance State 👻 | Status Checks 👻 Alarm | n Status Public DNS (IPv4)                              | · IPv4 Public IP  | ~ IP     |
| Reports                                      |                   | i-079392f5b9                    | 997d845 t2.micro eu-w                                                                                                    | rest-1a 🥥 running                 | S Initializing None   | 🍃 ec2-54-194-106-29.eu                                  | 54.194.106.29     | -        |
| Limits                                       | 4                 |                                 |                                                                                                    |                                   |                       |                                                         |                   |          |
| INSTANCES                                    | Instance: 1-07    | 9392f5b9997d845                 | Public DNS: ec2-54-194-106-29                                                                                                    | .eu-west-1.compute.amazonaws      | .com                  |                                                         |                   |          |
| Instances                                    | Description       | Statue Chacks                   | Monitoring Tage                                                                                                    |                                   |                       |                                                         |                   |          |
| Instance Types                               | Description       | Status Offecka                  | arage and the second second se |                                   |                       |                                                         |                   | <u> </u> |
| Launch Templates New                         |                   | Instance ID                     | I-07939215099970845                                                                                                    |                                   | Public DNS (IPv4)     | ec2-54-194-106-29.eu-west-1.compute                     | e.amazonaws.com   |          |
| Spot Requests                                |                   | Instance type                   | t2.micro                                                                                                    |                                   | IPv6 IPs              | -                                                       |                   |          |
| Savings Plans                                |                   | Finding                         | Opt-in to AWS Compute Optimizer for                                                                                                    | recommendations.                  | Elastic IPs           |                                                         |                   |          |
| Reserved Instances                           |                   | Private DNS                     | ip-172-31-47-128.eu-west-1.compute.                                                                                                    | internal                          | Availability zone     | eu-west-1a                                              |                   |          |
| Dedicated Hosts                              |                   | Private IPs                     | 172.31.47.128                                                                                                    |                                   | Security groups       | SG-testcase, view inbound rules, view                   | outbound rules    |          |
| Scheduled Instances                          | Sec               | condary private IPs             |                                                                                                    |                                   | Scheduled events      | No scheduled events                                     |                   |          |
| Capacity Reservations                        |                   | VPC ID                          | vpc-ecdb3495                                                                                                    |                                   | AMI ID                | amzn2-ami-hvm-2.0.20200207.1-x86_<br>099a8245f5daa82bf) | 64-gp2 (ami-      |          |
| IMAGES                                       |                   | Subnet ID                       | subnet-6f68f235                                                                                                    |                                   | Platform              |                                                         |                   |          |
| AMIs                                         |                   | Network interfaces              | eth0                                                                                                    |                                   | IAM role              | -                                                       |                   |          |
| Bundle Tasks                                 |                   | Source/dest. check              | True                                                                                                    |                                   | Key pair name         | testcasekeyPEM                                          |                   |          |
| ELASTIC BLOCK                                |                   | T2/T3 Unlimited                 | Disabled                                                                                                    |                                   | Owner                 | 974856289174                                            |                   |          |
| Valumaa                                      |                   | EBS-optimized                   | False                                                                                                    |                                   | Launch time           | February 25, 2020 at 9:44:25 PM UTC                     | +2 (less than one |          |

To connect to the instance, the best option is using Command Prompt for its speed and ease of control. First, the user should run "sudo yum update" in Command Prompt to apply all AWS updates. Then, they should register to the Microsoft repository and install the necessary packages with the following commands.

- From your local system connect to Git repository with the following commands echo "# Sample" >> README.md
  git init
  git add README.md
  git commit -m "first commit"
  git branch -M main
  git remote add origin https://github.com/SurajBeragu/Sample.git
  git push -u origin main
- Once the Code is pushed from the local machine it will reside in the git repository and automatically trigger the Code pipeline in AWS cloud, once the pipeline is successfully completed the application will be deployed on the elastic beanstalk.

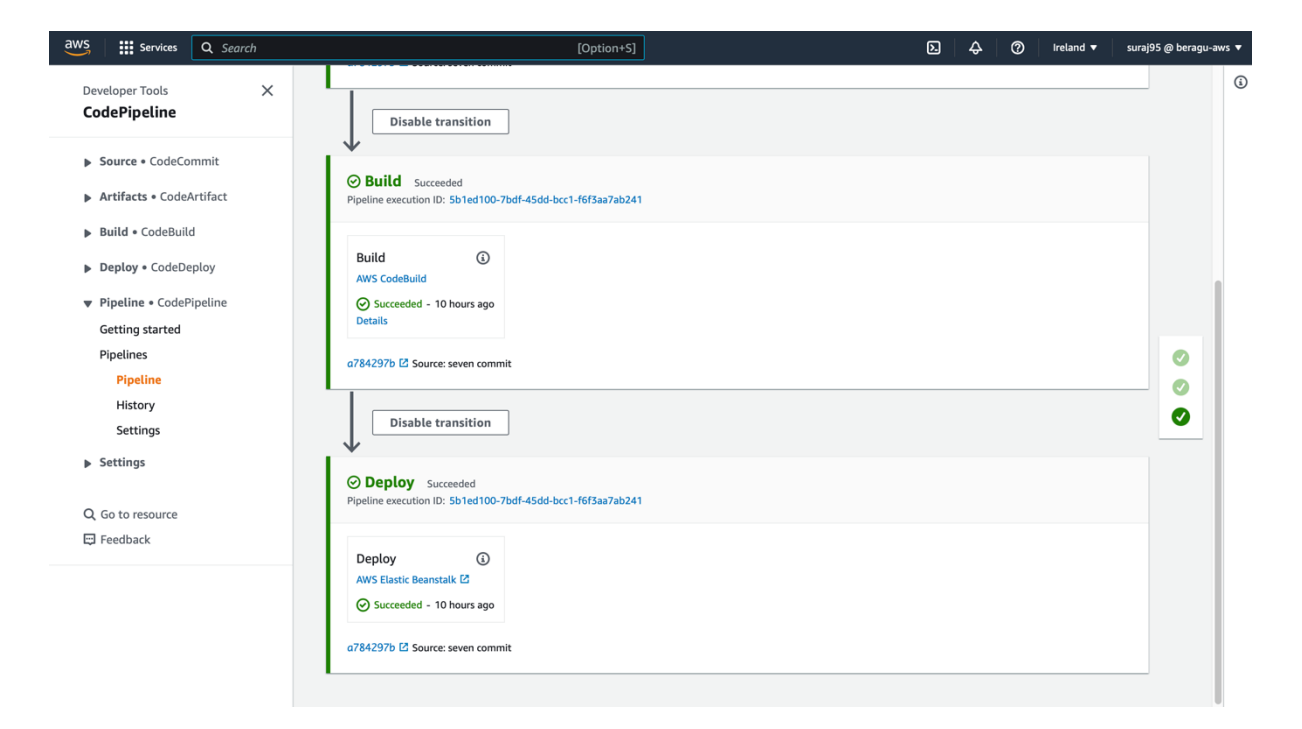